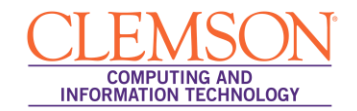

# **Blackboard Question Pools**

**Blackboard Beginners** 

| Creating a Question Pool                 | 3 |
|------------------------------------------|---|
| Find Questions to add to a Question Pool | 5 |
| Publish a Pool from Respondus            | 7 |

#### 1. Login to Blackboard Learn.

2. Click the **Courses** tab.

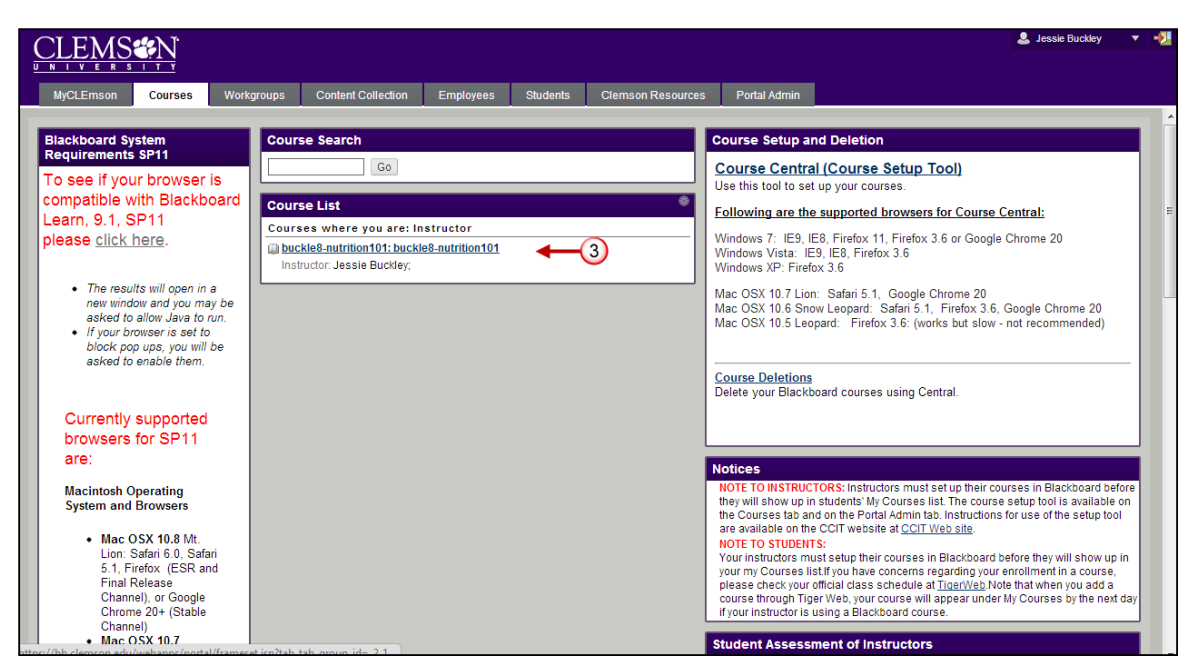

3. Click the course to open from the **Course List** module.

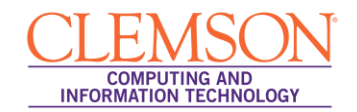

| CLEMS                                             |                                 |                              |                   |                              | 💄 Jessie Buckley            |
|---------------------------------------------------|---------------------------------|------------------------------|-------------------|------------------------------|-----------------------------|
| MyCLEmson Courses                                 | Workgroups Content Collection E | mployees Students            | Clemson Resources | Portal Admin                 |                             |
| ouckle8-nutrition101 buckle8-nu                   | rition101 🔯 Home Page           |                              |                   |                              | Edit Mode is: ON            |
| uckle8-nutrition101 *                             | Home Page 🛛                     |                              |                   |                              |                             |
| ne Page 📓                                         | Add Course Module               |                              |                   |                              | Customize Page 1            |
| ntent 🔤                                           | My Announcements                |                              | * 🗆 🖾 🛛 My C      | Calendar                     | * 8 6                       |
| cussions 🛛 🕅                                      | No Course Announcements ha      | ve been posted in the last 7 | lays.             | No calendar events have been | posted for the next 7 days. |
| ls 🗳                                              |                                 | more                         | announcements     |                              | more calendar events        |
| ) 🖬                                               | My Tasks                        |                              | 🗆 🖾 🛛 To D        | 0                            | e 🗆 D                       |
|                                                   | My Tasks:                       |                              |                   |                              |                             |
| URSE MANAGEMENT                                   | No ta:                          | sks due.                     | Edit              | Notification Settings        |                             |
| ntrol Panel                                       | 1                               |                              | more tasks Wh     | at's Past Due                | Actions 😽                   |
| itent Collection                                  | What's New                      |                              |                   | ll Items (0)                 | 8                           |
| ırse Tools 🛛 🗲 (5)                                |                                 |                              | Whatiana          | at's Due                     | Actions ¥                   |
| ouncements<br>nage Learning MindLinks™            |                                 |                              | Sel               | ect Date: 07/15/2013 🔲 Go    |                             |
| boration                                          | × Assignments (1)               |                              | × T (             | oday (0)                     | 3                           |
| acte                                              |                                 |                              |                   | Nothing Due                  | Today                       |
| raa Galaadar                                      |                                 |                              | N T               | omorrow (0)                  | 8                           |
| rse Calendar<br>rse Messages                      |                                 |                              |                   |                              |                             |
| nrse Calendar<br>Irse Messages<br>Irse Portfolios |                                 |                              | × TI              | his Week (0)                 | 8                           |

- 4. The course Home Page is displayed. Click the chevron for the **Control Panel** to view the tools in the Control Panel.
- 5. From the **Control Panel**, click the chevron to expand **Course Tools**.

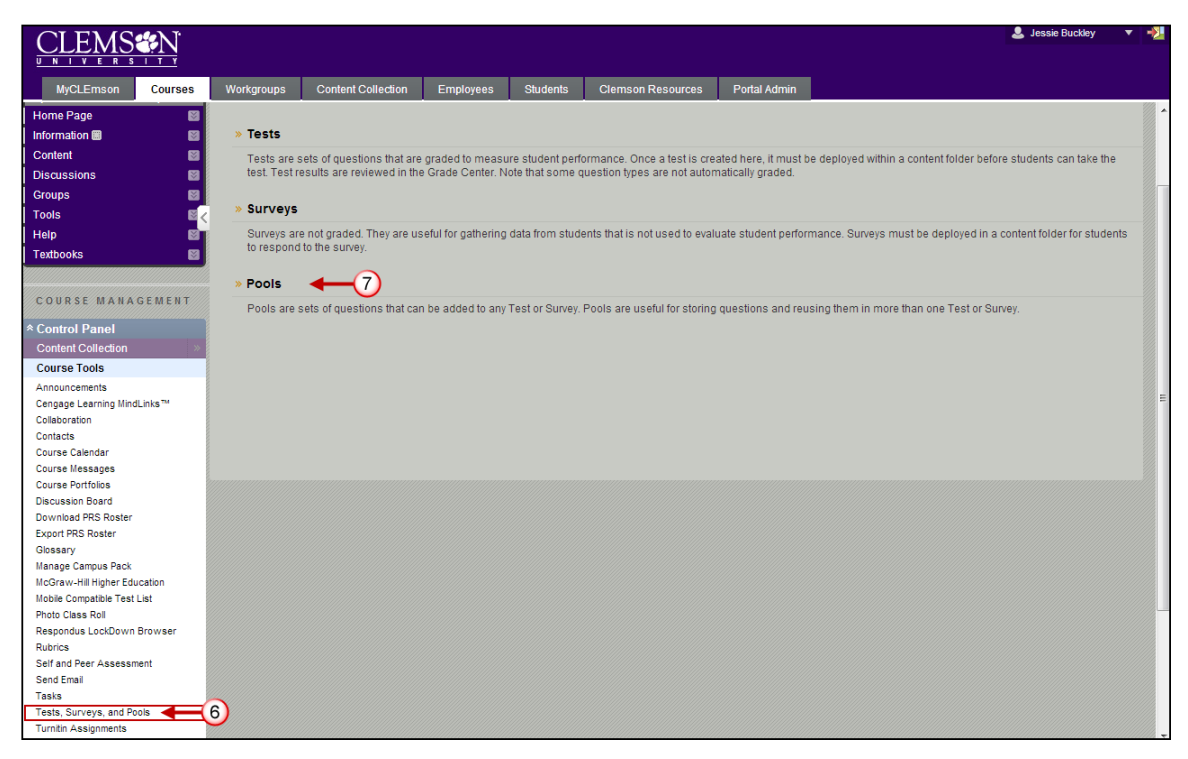

- 6. Then click **Tests**, **Surveys and Pools**.
- 7. The Tests, Surveys and Pools page is displayed. Click **Pools**.

## **Creating a Question Pool**

To create a question Pool:

- 1. The Pools page is displayed.
- 2. Click Build Pool.

| CLEMS                             |                   |                               |                    |                  |                             |                    |                                      | 💄 Jessie Buckley     | 2 |
|-----------------------------------|-------------------|-------------------------------|--------------------|------------------|-----------------------------|--------------------|--------------------------------------|----------------------|---|
| <u>UNIVERSITY</u>                 |                   |                               |                    |                  |                             |                    |                                      |                      |   |
| MyCLEmson Courses                 | Workgroups        | Content Collection            | Employees          | Students         | Clemson Resources           | Portal Admin       |                                      |                      |   |
| buckle8-nutrition101 buckle8-nutr | rition101 🔯 Test  | s, Surveys, and Pools $>$ Poo | bis                |                  |                             |                    |                                      | Edit Mode is: ON     | ? |
| buckle8-nutrition101 *            | Po                | ols                           |                    |                  |                             |                    |                                      |                      |   |
| (buckle8-nutrition101)            | Poole are sets    | of questions that can be i    | used in multiple t | acte or cumave   | Pools can be imported from  | outeide the evete  | m and exported for reuse. More Help  |                      |   |
| Home Page                         | 1 0013 016 3613   | or questions that can be t    | ised in manuple i  | colo or ourveyo. | r oola can be imported from | routside are syste | mana experied for reduce. More rielp |                      |   |
| Information 🖩 🛛 📓                 | Build Pool        | Import Pool                   |                    |                  |                             |                    |                                      |                      |   |
| Content 📓                         |                   |                               |                    |                  |                             |                    |                                      |                      |   |
| Discussions 🛛 📓                   | Name              |                               | Number of Q        | uestions         |                             |                    | Date Last Edited                     |                      |   |
| Groups 🛛                          | Chap 🛛 😵          |                               | 1                  |                  |                             |                    | July 15, 2013 9:54 AM                |                      |   |
| Tools 🔤 <                         |                   |                               |                    |                  |                             |                    | Displaying die diefd items           |                      |   |
| Help 📓                            |                   |                               |                    |                  |                             |                    | Displaying 1 to 1 of 1 items         | Show All Edit Paging | 9 |
| Textbooks 📓                       |                   |                               |                    |                  |                             |                    |                                      |                      |   |
|                                   |                   |                               |                    |                  |                             |                    |                                      |                      |   |
| COURSE MANAGEMENT                 |                   |                               |                    |                  |                             |                    |                                      |                      |   |
| * Control Panel                   | 1                 |                               |                    |                  |                             |                    |                                      |                      |   |
| Content Collection »              |                   |                               |                    |                  |                             |                    |                                      |                      |   |
| Course Tools                      |                   |                               |                    |                  |                             |                    |                                      |                      |   |
| Announcements                     |                   |                               |                    |                  |                             |                    |                                      |                      |   |
| Cengage Learning MindLinks™       |                   |                               |                    |                  |                             |                    |                                      |                      |   |
| Collaboration                     |                   |                               |                    |                  |                             |                    |                                      |                      |   |
| Contacts                          |                   |                               |                    |                  |                             |                    |                                      |                      |   |
| Course Calendar                   |                   |                               |                    |                  |                             |                    |                                      |                      |   |
| Course Portfolios                 |                   |                               |                    |                  |                             |                    |                                      |                      |   |
| Discussion Board                  |                   |                               |                    |                  |                             |                    |                                      |                      |   |
| Download PRS Roster               |                   |                               |                    |                  |                             |                    |                                      |                      |   |
| Evenet DDC Destor                 | /frameset isp2tab | tah group id= 2.1             |                    |                  |                             |                    |                                      |                      |   |

3. The Pool Information page is displayed.

| OLE ACAR                                 |                                                                                                    | 💄 Jessie Buckley 🔻 📲 |
|------------------------------------------|----------------------------------------------------------------------------------------------------|----------------------|
| CLEMISCIN                                |                                                                                                    |                      |
| <u> </u>                                 |                                                                                                    |                      |
| MyCLEmson Courses                        | Workgroups Content Collection Employees Students Clemson Resources Portal Admin                                   |                      |
| buckle8-nutrition101 buckle8-nutr        | rition101 🔯 Tests, Surveys, and Pools > Pool Information                                                          | Edit Mode is: OII ?  |
|                                          |                                                                                                    |                      |
| + 🗉 🗆 🗊 📬                                | Real Sectors                                                                                                    |                      |
| * buckle8-nutrition101 *                 |                                                                                                    |                      |
| (buckle8-nutrition101)                   |                                                                                                    |                      |
| Home Page 🛛 📓                            | Type a Name for the Pool. This is a required field. Use a descriptive name to identify the Pool. <u>Nore Help</u> |                      |
| Information 📾 🛛 🔯                        |                                                                                                    |                      |
| Content 🛛                                | ★ Indicates a required field.                                                                                     | Cancel Submit        |
| Discussions 🛛 🕅                          |                                                                                                    | E                    |
| Groups 📓                                 | 1. Pool Information                                                                                               |                      |
| Tools 🛛 🖉 🤇                              | * Name                                                                                                    |                      |
| Help 🔤                                   |                                                                                                    |                      |
| Textbooks 🛛 📓                            | Description                                                                                                    |                      |
|                                          | T T T T Paragraph ▼ Arial ▼ 3 (12pt) ▼ Ξ * ½ ▼ T * 𝖊 * ♦                                                          |                      |
| COURSE MANAGEMENT                        | 从□□♀∞∞≡≡≡≡≡≡≡т <sup>x</sup> T <sub>x</sub> ∂ ⇔ ҹ ҹ − − ⊔ ♥・                                                       |                      |
| * Control Panel                          | Ø Im F f <sub>x</sub> ◆ Mashups ▼ ¶ 44 @ 3 ♣ III III III III III III III III III                                  |                      |
| Content Collection >>                    | This is a quiz concerning vitamins and minerals and their functions in the body.                                  |                      |
| Course Tools                             |                                                                                                    |                      |
| Announcements                            | ▲ (5)                                                                                                    |                      |
| Cengage Learning MindLinks™              |                                                                                                    |                      |
| Collaboration                            |                                                                                                    |                      |
| Contacts                                 |                                                                                                    |                      |
| Course Messages                          | Path a                                                                                                    | Worde:14             |
| Course Portfolios                        | Fau.p                                                                                                    | Words.14             |
| Discussion Board                         | Instructions                                                                                                    |                      |
| Download PRS Roster<br>Export PRS Roster | T T T T Paragraph ▼ Arial ▼ 3 (12pt) ▼ Ξ * JΞ * T * / *                                                           |                      |

- 4. Enter a **Name** for the Question Pool.
- 5. Enter a **Description** of the questions that are in the Question Pool.

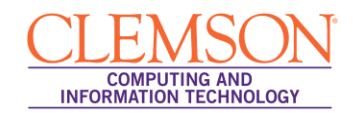

| CLEMS                                                                                                    |                        |            |                                                                                                    |                |                                          |                   |              | 💄 Jessie Buckley 🔻 🔻     |
|----------------------------------------------------------------------------------------------------|------------------------|------------|----------------------------------------------------------------------------------------------------|----------------|------------------------------------------|-------------------|--------------|--------------------------|
| MyCLEmson                                                                                                    | Courses                | Workgroups | Content Collection                                                                                                    | Employees      | Students                                 | Clemson Resources | Portal Admin |                          |
| innouncements<br>engage Learning MindLi<br>ollaboration<br>ontacts<br>ourse Calendar                                             | .inks™                 |            |                                                                                                    |                |                                          |                   |              |                          |
| ourse Messages<br>ourse Portfolios                                                                                               |                        | Path: p    |                                                                                                    |                |                                          |                   |              | Words:14 //              |
| iscussion Board<br>Jownload PRS Roster                                                                                           |                        | Instructio | ns<br>T <del>T</del> Paragraph                                                                                                    | Arial          | - 3 (12pt)                               | ▼ := - i= - T -   | Ø - Ø        |                          |
| xport PRS Roster<br>Hossary<br>Ianage Campus Pack<br>IcGraw-Hill Higher Educ                                                     | ation                  | * 1        | $\begin{array}{c} \square \ Q & \textcircled{\ } \textcircled{\ } \textcircled{\ } \blacksquare \end{array} \\ \hline \blacksquare \ f_x & \textcircled{\ } Mashups & \checkmark \end{array}$ | ¶ 4 © ©        | E T <sup>x</sup> T <sub>x</sub><br>♣ ⊞ ⊞ |                   |              | TIDA                     |
| lobile Compatible Test Li<br>hoto Class Roll<br>lespondus LockDown B<br>lubrics<br>Self and Peer Assessme<br>Send Email<br>Tasks | list<br>Browser<br>ent | Select     | the best answer.                                                                                                    | •              | <b>-6</b>                                |                   |              |                          |
| ests, Surveys, and Pool<br>urnitin Assignments                                                                                   | ols                    | Path: p    |                                                                                                    |                |                                          |                   |              | Words:4                  |
| urnitin Assignments by<br>(ebAssign                                                                                              | Groups                 |            |                                                                                                    |                |                                          |                   |              | $\overline{\mathcal{O}}$ |
| /ileyPLUS                                                                                                    |                        | 2. Subn    | nit                                                                                                    | coal to quit   |                                          |                   |              | •                        |
| valuation<br>rade Center                                                                                                    |                        | Click Sut  | min to proceed. Click Cal                                                                                                    | icer to quilt. |                                          |                   |              | Cancel Submit            |
| sers and Groups                                                                                                    |                        |            |                                                                                                    |                |                                          |                   |              |                          |
| ustomization                                                                                                    | *                      |            |                                                                                                    |                |                                          |                   |              |                          |
| ackages and Utilities                                                                                                    | s »                    |            |                                                                                                    |                |                                          |                   |              |                          |

6. Enter **Instructions** for the Pool Questions. This can also be a link for Best Practices for taking a test for students:

http://media.clemson.edu/ccit/CRLT/media/learning\_tech/blackboard\_learn/media/pdf/Best\_Practice s\_for\_Instructors.pdf

7. Click Submit.

| CLEMS N.                                                  |                                                                                                    | 💄 Jessie Buckley 🔻 🔸 |
|-----------------------------------------------------------|----------------------------------------------------------------------------------------------------|----------------------|
| MyCLEmson Courses                                         | Workgroups Content Collection Employees Students Clemson Resources Portal Admin                                                                                                    |                      |
| buckle8-nutrition101 buckle8-n                            | utrition101 🔯 Tests, Surveys, and Pools > Pool Canvas : Vitamins & Minerals                                                                                                    | Edit Mode is: ON 📝 🖓 |
| • ECC8                                                    | Success: Vitamins & Minerals created.                                                                                                    |                      |
| * buckle8-nutrition101 * (buckle8-nutrition101) Home Page | Pool Canvas: Vitamins & Minerals ອ                                                                                                    |                      |
| Information 🖩 📓                                           | The Pool Canvas presents an inventory list of questions that can be managed and searched. You can use the check boxes to select any or all questions and change their points, or edit questions individually. More Help | then delete them or  |
| Discussions Groups                                        | Create Question 🗧 Find Questions Upload Questions                                                                                                    | Question Settings    |
| Tools E Help                                              | C Description This is a quiz concerning vitamins and minerals and their functions in the body.                                                                                                    |                      |
|                                                           | Instructions Select the best answer.                                                                                                    |                      |
| COURSE MANAGEMENT                                         | Total Questions 0                                                                                                    |                      |
| * Control Panel                                           | Total Points 0                                                                                                    | -                    |
| Content Collection                                        | Select a guestion type from the Create Question drop-down list.                                                                                                    |                      |
| Course Tools                                              |                                                                                                    |                      |
| Announcements                                             |                                                                                                    |                      |
| Cengage Learning MindLinks <sup>™</sup>                   |                                                                                                    |                      |
| Contacts                                                  |                                                                                                    |                      |
| Course Calendar                                           |                                                                                                    |                      |
| Course Messages                                           |                                                                                                    |                      |
| Course Portfolios                                         |                                                                                                    |                      |
| Discussion Board                                          |                                                                                                    |                      |
| Download PRS Roster                                       | 1                                                                                                    |                      |
| Export PRS Roster                                         |                                                                                                    |                      |

8. The system displays the Pool Canvas page.

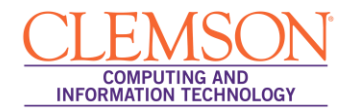

#### Find Questions to add to a Question Pool

To select questions from a Question Pool or Assessment to add to a Question Pool:

1. Click the **Find Questions** button.

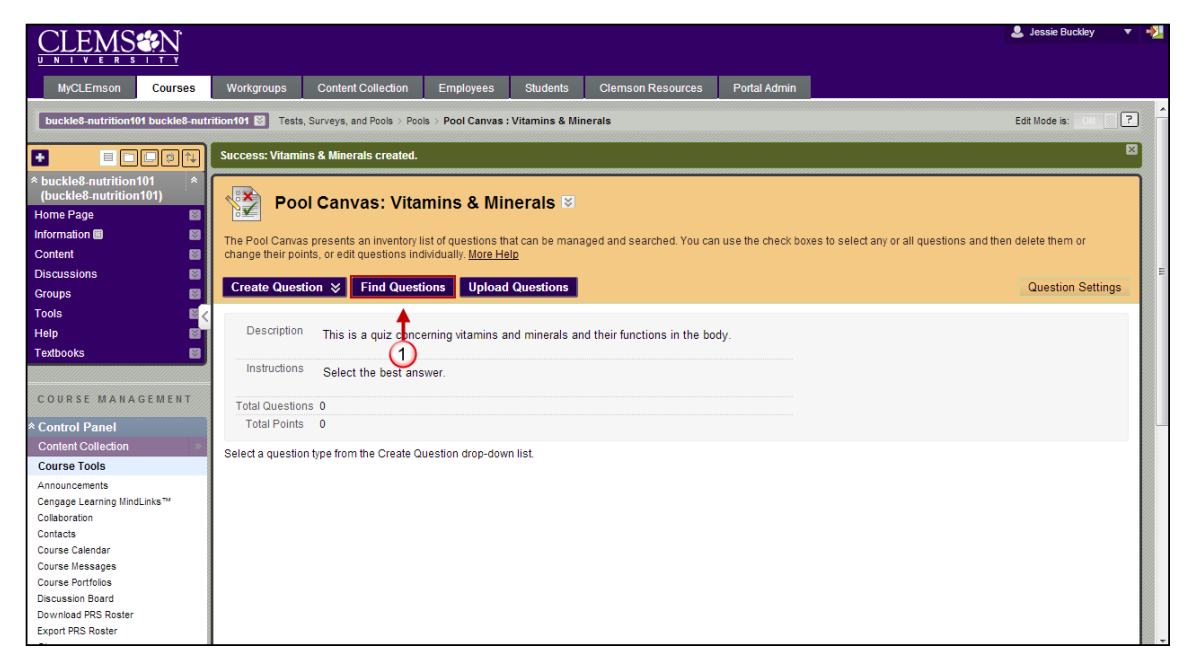

2. The Find Questions page is displayed.

| CIEV(SeeN)                                                    | 🤨 Find Questions - Google Chrome                                                             |                                                                                                    | <b>^</b> | 💄 Jessie Buckley 🛛 🔻 📲 |
|---------------------------------------------------------------|----------------------------------------------------------------------------------------------|----------------------------------------------------------------------------------------------------|----------|------------------------|
|                                                               | https://bb.clemson.edu/webapps/ass                                                           | essment/do/authoring/addQuestion?assessmentType=Pool&questionType=From%20a%20Question%20Pool%20or%20As                                                              | sessn    |                        |
| MyCLEmson Course:<br>buckle8-nutrition101 buckle8-            | Find Questions Questions are organized by the Critic finish. Click Cancel to return to the p | via listed on the page. Use the <b>Criteria</b> drop-down lists to search for questions to add to the test. Click <b>Submit</b> to<br>evious page. <u>More Help</u> | *        | Edit Mode is: Ot 2 ?   |
| * buckle8-nutrition101<br>(buckle8-nutrition101)<br>Home Page | Search current results:                                                                      | Criteria Summary                                                                                                    |          |                        |
| Information III<br>Content<br>Discussions                     | Browse Criteria                                                                              | Totas Guic 2<br>Totas Guic 2<br>Displaying 1 to 4 of 4 items                                                                                                    | E        | telete them or         |
| Groups<br>Tools                                               | View 🗕 Reset to Default                                                                      | uestion Display 📎                                                                                                    |          | Question Settings      |
| Help I                                                        | * Pools                                                                                      | Question Text     Question Type     Points     Source     Type                                                                                                    |          |                        |
| Textbooks                                                     | All Pools     Chapter 2                                                                      | Fill in the Blank: Enter the name [name] and the Fill in 10 Quiz 2 Test main vtmain [mainvitamin] the fruit pictured c     Multiple Blanks                          |          |                        |
| COURSE MANAGEMENT                                             | Vitamin's a minerais                                                                         | Fruit Question: Most fruits contain some amount of True/False - Chapter 2 Pool Vitamin C                                                                            |          |                        |
| Control Panel                                                 |                                                                                              | Iron Essay Question: Discuss the main functions Essay 20 Quiz 2 Test                                                                                                |          |                        |
| Course Tools Announcements                                    | Final Exam                                                                                   | IIIman Question: This is a picture of Tiliman Hall. True/False 10 Quiz 2 Test                                                                                       |          |                        |
| Cengage Learning MindLinks™                                   | FINAL EXAM                                                                                   | Question Display 😸                                                                                                    |          |                        |
| Contacts<br>Course Calendar                                   |                                                                                              | Displaying 1 to 4 of 4 items Show All Edit Paging                                                                                                    |          |                        |
| Course Messages<br>Course Portfolios<br>Discussion Board      | Question types Calculated Formula Calculated Numeric                                         | 7                                                                                                    |          |                        |
| Download PRS Roster<br>Export PRS Roster                      | Selected Questions: 4                                                                        | Cancel Submit                                                                                                    | 1        |                        |

- 3. Questions are organized by **Criteria** listed on the page. Criteria include: Pools, Tests, Question Types, Categories, Topics, Levels of Difficulty, and Keywords.
- 4. Click the Criteria name to expand the drop down list.
- 5. Then select the checkbox for the **Criteria** to filter by.

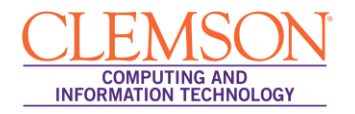

**Note:** The list of questions on the right side of the page narrows or expands as additional **Criteria** are selected.

- 6. Select the checkbox for the questions to import into the Pool. To select all the questions, click the checkbox at the top of the checkbox column.
- 7. Then click Submit.

| CLEMS                                                                       |                                                                                                    | 💄 Jessie Buckley 🔻 🚽            |
|-----------------------------------------------------------------------------|----------------------------------------------------------------------------------------------------|---------------------------------|
| UNIVERSITY<br>MyCLEmson Courses                                             | Workgroups Content Collection Employees Students Clemson Resources Portal Admin                                                                                                    |                                 |
| buckle8-nutrition101 buckle8-nu                                             | trition101 😰 Tests, Surveys, and Pools > Pools > Pool Canvas : Vitamins & Minerals                                                                                                    | Edit Mode is: OII 📗 🖓           |
|                                                                             | Success: 4 questions added.                                                                                                    | 8                               |
| * buckle8-nutrition101 *<br>(buckle8-nutrition101)<br>Home Page             | Pool Canvas: Vitamins & Minerals 🕫                                                                                                    |                                 |
| Information 🕮 🛛 🔡<br>Content 😪                                              | The Pool Canvas presents an inventory list of questions that can be managed and searched. You can use the check boxes to select any or all que<br>change their points, or edit questions individually. <u>More Help</u>                                                                                                    | estions and then delete them or |
| Discussions S<br>Groups                                                     | Create Question 😸 Find Questions Upload Questions                                                                                                    | Question Settings               |
| Tools                                                                       | Description This is a quiz concerning vitamins and minerals and their functions in the body.                                                                                                    |                                 |
| Textbooks                                                                   | Instructions Select the best answer.                                                                                                    |                                 |
| COURSE MANAGEMENT                                                           | Total Questions 4                                                                                                    |                                 |
| * Control Panel                                                             | Total Points 50                                                                                                    |                                 |
| Course Tools                                                                | Search current results: Criteria Summary                                                                                                    |                                 |
| Announcements<br>Cengage Learning MindLinks™<br>Collaboration<br>Contacts   | Search current results: Go Question types All Pool Questions Browse Criteria Search current results:                                                                                                    | Displaying 1 to 4 of 4 items    |
| Course Calendar<br>Course Messages<br>Course Portfolios<br>Discussion Board | View V Reset to Default Default Question Display Question Display Question | Question Type Default<br>Points |
| Download PRS Roster<br>Export PRS Roster                                    | Question types     ☐ Fill in the Blank Enter the name [name] and the main vitmain [mainvitamin] the fruit     pictured c ③                                                                                                    | Fill in Multiple 10<br>Blanks   |

8. The system displays the Pool Canvas with the new questions added to it.

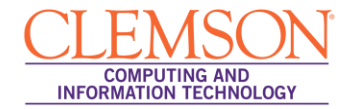

### **Publish a Pool from Respondus**

To generate a Pool of questions from Respondus to Blackboard Learn:

1. Double-click the **Respondus 4 Campus-Wide** icon on the Windows desktop. Respondus opens displaying the Start page.

| R Respondus - Untitled |                                                                                                    |                      |
|------------------------|----------------------------------------------------------------------------------------------------|----------------------|
| File Edit View Help    | 3 Z TT   X X <sup>2</sup>   Z dtb   MtMedia   A Dower Edit   <b>?</b>                                                          |                      |
| Start Edit             | Settings Preview & Publish & Reports                                                                                           | Blackboard 7.x - 9.x |
| Start                  | Open or Create ?                                                                                                    |                      |
| Introduction           | Current Personality: Blackboard 7 x - 9.x                                                                                      |                      |
| Open or Create         | Open a Respondus file.                                                                                                    |                      |
|                        | Create a new Respondus file.                                                                                                   |                      |
|                        | Test Bank And select questions for an exam.                                                                                    |                      |
|                        | Exam<br>Wizard Create an exam by copying items from other<br>Respondus Files.                                                  |                      |
|                        | Import questions from a text file.                                                                                             |                      |
|                        | Archive Wizard Create a Responduz archive file so that questions media, and equations are stored as a single, compressed file. |                      |
|                        |                                                                                                    |                      |

2. Click the Open button. A list of previously saved Respondus files is displayed.

| Respondus - World History.rsp                                                                                                    |
|----------------------------------------------------------------------------------------------------|
| File Edit View Help                                                                                                    |
| 🖬 🖤   🐰 🖻 💼   Β 🖌 🖳   Χ <sub>ε</sub> Χ <sup>ε</sup>   Σ 40>   颖 Media   🎱 Power Edit   💡                                                                                                    |
| Start Edit Settings Preview Retrieval Blackboard 7.x - 9.1                                                                                                    |
| Start Open or Create ?                                                                                                    |
| Introduction Open Respondus File                                                                                                    |
| Open or Create         Image: Comparison of the state of the state of the stat |

- 3. Select the Respondus file that contains the questions to include in the Pool.
- 4. Then click **Open**.

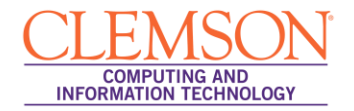

| Respondus - World History.rs                                                | <sup>ap</sup> (5)                    | The State of Street                                                  | - • <b>•</b> ×   |
|-----------------------------------------------------------------------------|--------------------------------------|----------------------------------------------------------------------|------------------|
| File Edit View Help                                                         | Ϋ́                                   |                                                                      |                  |
| 🛛 🖶 🐥 🔺 🛱 💼 🖪                                                               | 🗾 🗵 🛛 🗴 🗶 🗶 🗾 🖉 🖉 Media 🖉 Powe       | r Edit 🔰 🌹                                                           |                  |
| Start Edit                                                                  | Settings Preview Retrieval & Reports | Black                                                                | (board 7.x - 9.x |
| Preview & 6<br>Publish<br>Preview<br>Publish to Blackboard<br>Print Options | Publish to Blackboard I              | ropen document to a Blackboard<br>se either a questions pool or as a |                  |

- 5. Next, click the **Preview & Publish** tab.
- 6. Click the **Publish to Blackboard** tab.
- 7. Then click the **Publish Wizard** button. The Publish Wizard window is displayed.

| Respondus - World History.rs                                                | prine a state and a subscription of the subscription of the subscr                                                                           |                    |
|-----------------------------------------------------------------------------|----------------------------------------------------------------------------------------------------|--------------------|
| File Edit View Help                                                         |                                                                                                    |                    |
| 🛛 🖶 💞   X 🖻 🛍   B                                                           | $\mathbb{Z} = \underline{\Pi} =   \mathbf{x}_{g} - \mathbf{x}^{g}   \mathbf{\Sigma} - \langle \mathbf{H} \rangle =    \bigoplus Media    \bigoplus Power Edit        media       media    media  $ |                    |
| Start Edit                                                                  | Publish Wizard                                                                                                    | ackboard 7.x - 9.x |
| Preview &<br>Publish<br>(Preview<br>Publish to Blackboard<br>(Print Options | Type of Publish - Local File, Single Course, or Batch Publishing     Publish to single course     Batch Publish to multiple courses     Save pool to local file for manual uploading     Croose an existing server, or "add new server" to add settings information for a new server     Blackboard Server: Blackboard Leam Server     Settings:     Server bit charasen adu     Server Fot: 443     Server all pages HTTPS)     Leam Server all pages HTTPS)                                                                                                    |                    |
|                                                                             | 3. Press [Nex] to connect to server                                                                                                    |                    |

- 8. Select the **Publish to single course** radio button.
- 9. Then click Next.

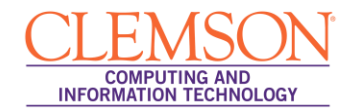

| Respondus - World History.rs           |                                                                                                    | 23  |
|----------------------------------------|----------------------------------------------------------------------------------------------------|-----|
| File Edit View Help                    |                                                                                                    |     |
| 🐺 🐰 🖻 💼 в                              | 🗶 🗓   X <sub>2</sub>   X <sup>2</sup>   Σ <h> 🚯 Media   🕘 PowerEdit   💡</h>                                |     |
| Start Edit                             | Publish Wized                                                                                              | ).x |
| Preview &<br>Publish<br>Preview        | 1. Choose Course to publish to<br> buckle8nutrition101                                                     |     |
| Publish to Blackboard<br>Print Options | Create or Replace Exam/Survey or Pool<br>Exam/Survey     Create new Exam World History                     |     |
| 1)                                     | C Replace existing Exam Pool Chapter 2 Quiz C Replace existing Pool Chapter 2 Quiz C Replace existing Pool |     |
|                                        | 3. Additional options for Exam/Survey<br>I ✓ Apply Random Blocks to Exam<br>I ✓ Apply Settings to Exam     |     |
|                                        | Link Exam to Content Area and make available                                                               |     |
|                                        | Back Next Cancel Hep                                                                                       |     |
|                                        |                                                                                                    |     |

- 10. Choose the course to publish to from the available drop down list.
- 11. In step 2, select the **Create Pool** radio button.
- 12. Enter a Name for the Pool in the field provided, or select an existing Pool from the Replace existing pool drop down list.
- 13. Then click Next.

| Respondus - World History.                                                           | rsp                                                                                                    |                  |
|--------------------------------------------------------------------------------------|----------------------------------------------------------------------------------------------------|------------------|
| File Edit View Help                                                                  |                                                                                                    |                  |
| 🖶 🚏 🕺 X 🖻 💼 🛛                                                                        | B ∡ U   X <sub>z</sub> X <sup>z</sup>   Z <h> 🚯 Media   🕹 Power Edit   💡</h>                                                                                                    |                  |
| Start Edit<br>Preview &<br>Publish<br>Preview<br>Publish Diackboard<br>Print Options | 8     I     Xs. X <sup>2</sup> 22     40     Media     Power Edit     ?       Publish Wizard       Publish Wizard       In The status window below will update after each step of the Publish process.       Respondus 4.05.05 May 14.2013<br>- Stat Backboard 9.1 SP10+ Publish -<br>Pochager 2 Aut<br>Updating Questions<br>Completed successfully | kboard 7.x - 9.x |
|                                                                                      | 15<br>Back Prish Cancel Hep                                                                                                    |                  |

- 14. The status window will update after each step of the Publish process.
- 15. Once the publish process is complete, click the **Finish** button.
- 16. The questions are uploaded into a pool in Blackboard.